## MSEDCL E-TENDERING PORTAL Power Purchase E-Tendering

# **Vendors Manual**

MSEDCL E-TENDERING PORTAL

# **Power Purchase E-Tendering**

# Table of Contents

| Steps to create login ID                                  | 3   |
|-----------------------------------------------------------|-----|
| Steps to create profile for power supplier vendor         | 5   |
| Steps to purchase POWER PURCHASE tender                   | 8   |
| Steps to submit bids for POWER PURCHASE tender.           | 11  |
| Steps to submit deviation bids for POWER PURCHASE tender. | .17 |

### Steps to create login ID

#### To create a new login ID perform following steps:

Step 1: Access https://etender.mahadiscom.in/eatApp/ The MSEDCL's E-Tender homepage is displayed. Click on "New User ?" link.

| 1                  | .og In |            |        |
|--------------------|--------|------------|--------|
| Email              |        |            |        |
| Password           |        |            |        |
| 33:                | 54     |            | 0      |
| 1 e the above Text |        |            |        |
|                    | Log in |            |        |
| New User ?         |        | Forgot Pas | sword? |

Step 2: Fill the registration form. This registration form is for individual registration as well as for registration of company. For registration of company enter details pertaining to company and for registration of individual enter details pertaining to individual.

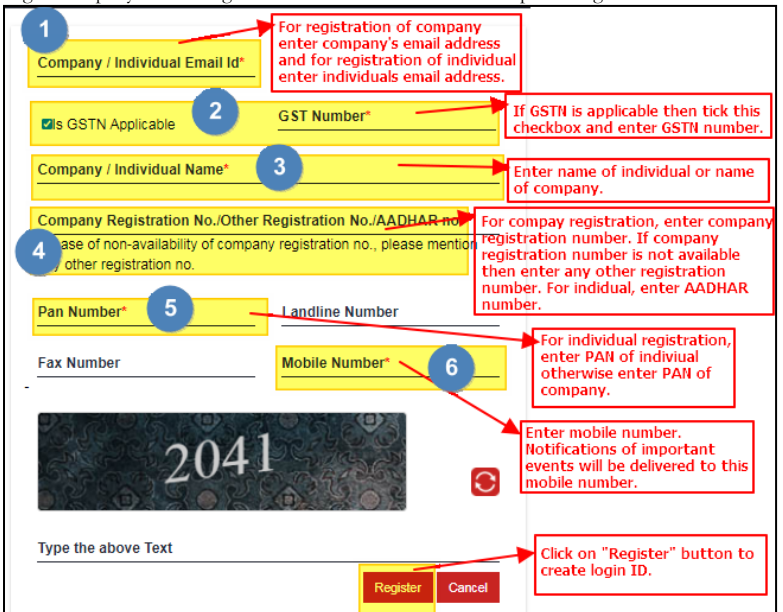

Step 3: After successfully submitting the registration details a temporary password is emailed to the registered email address. Login with user name as registered email address and password as temporary password received on registered email address.

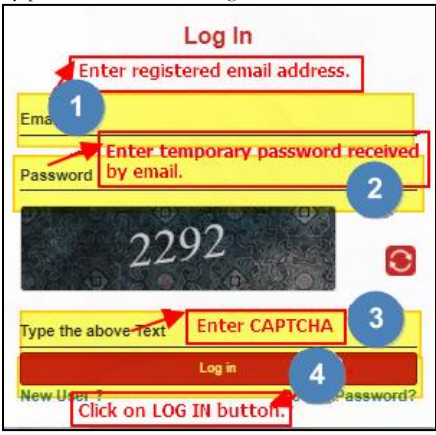

Step 4: After successfully validating the credentials change the temporary password.

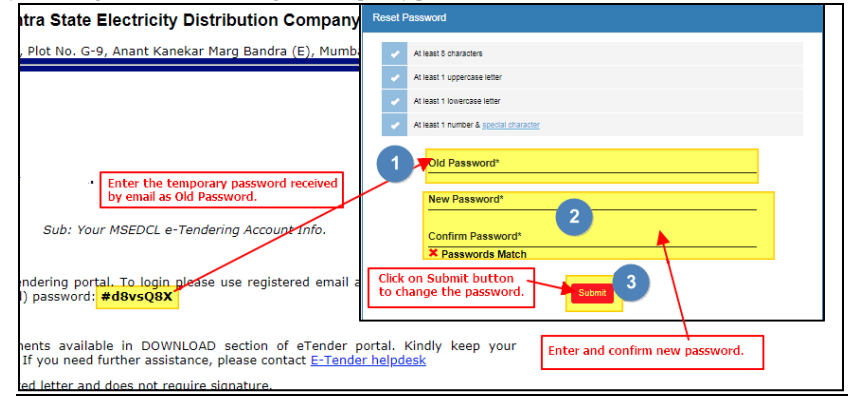

### Steps to create profile for power supplier vendor

#### To create a new profile for power supplier vendor perform following steps:

Step 1: Access https://etender.mahadiscom.in/eatApp/ The MSEDCL's E-Tender homepage is displayed. Login to the E-Tender Portal with valid credentials. In case the user has not created **any profile** the profile screen is displayed directly. Otherwise open the profile screen manually.

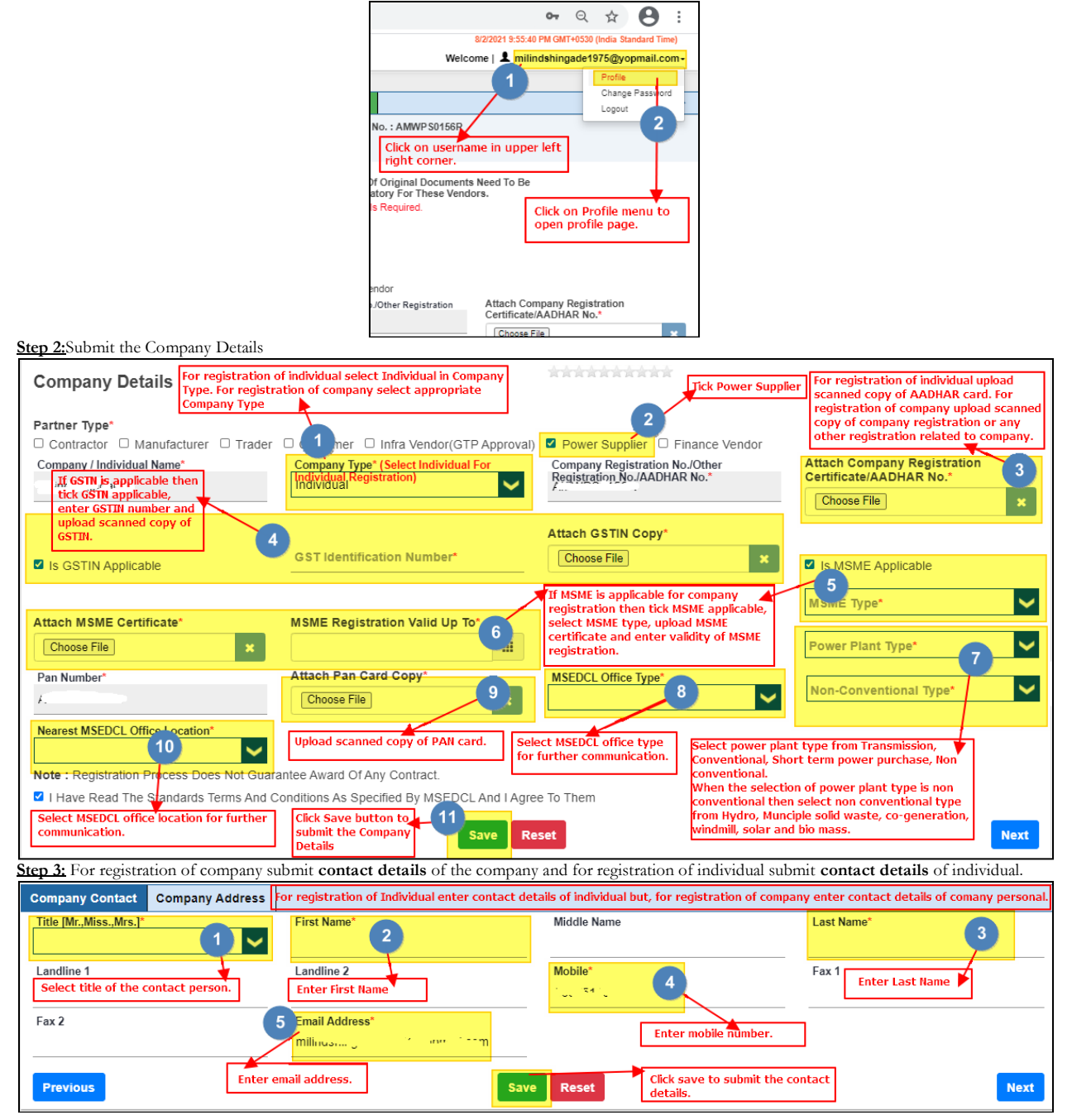

Step 4: For registration of company submit address details of the company and for registration of individual submit address details of the individual.

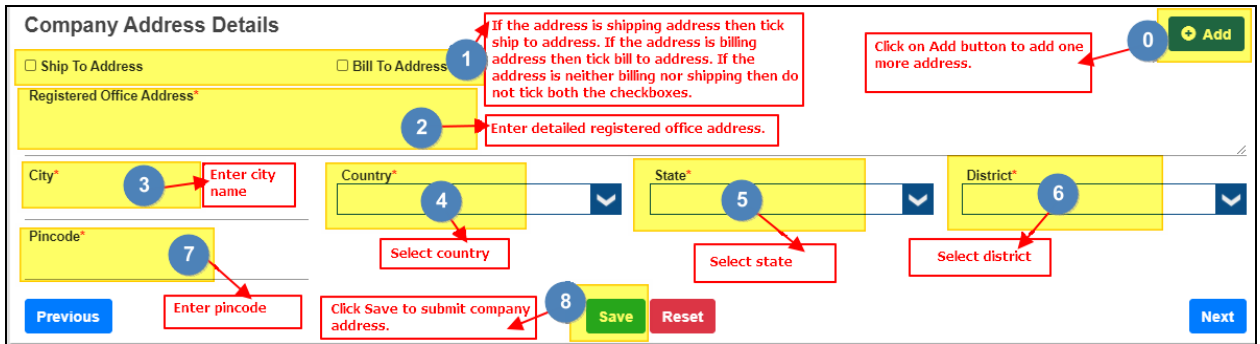

Step 5: Click on "Download Test Document" button to download PDF file. The downloaded PDF file is valid for few minutes so, IMMEDIATELY digitally sign it using SECURE SIGN software.SECURE SIGN software is available in DOWNLOAD section on homepage of etender.mahadiscom.in/eatApp Do not change name of the downloaded file also do not modify it in any way. The SECURE SIGN software contains manual which will guide in digitally signing the PDF file.

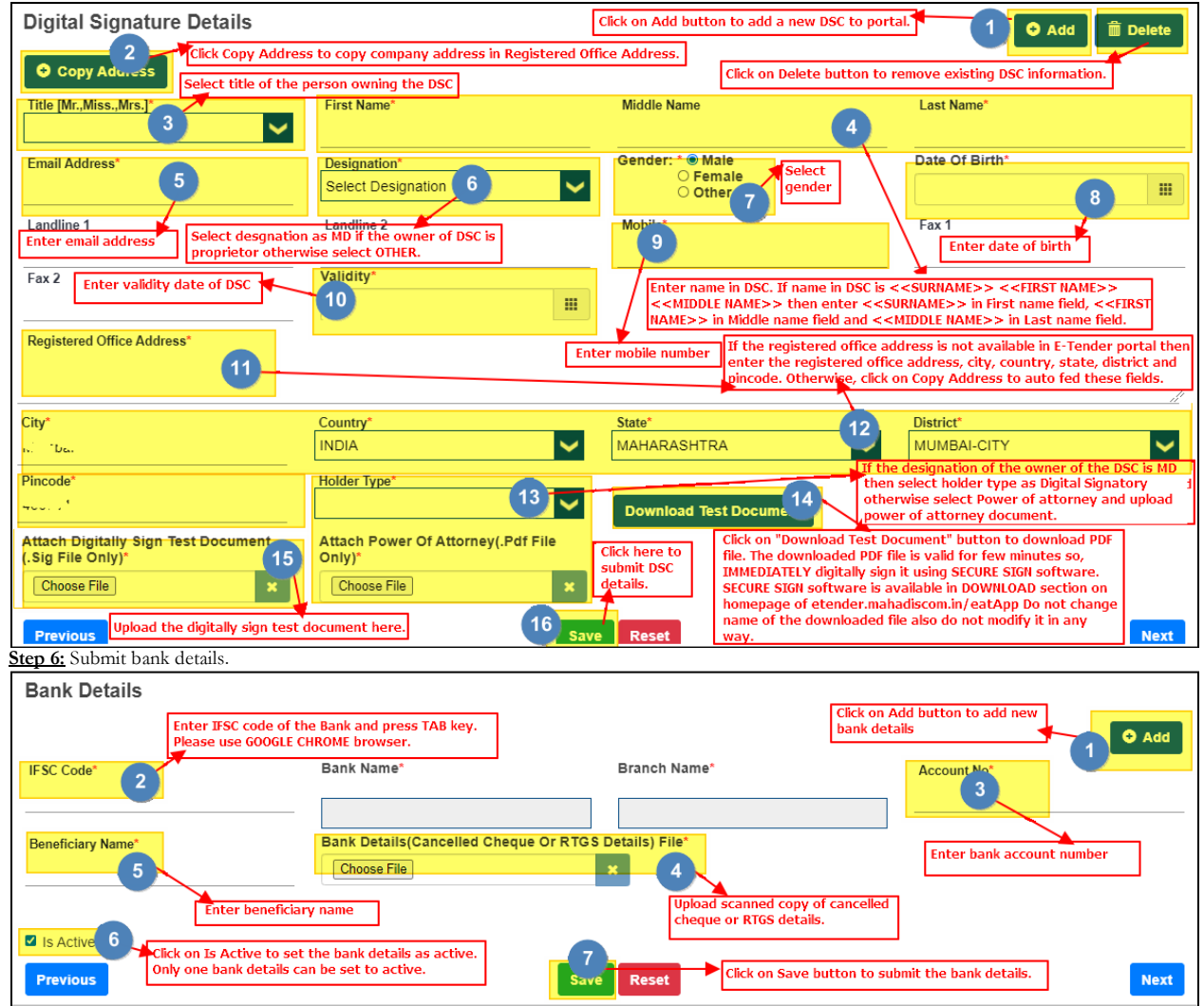

| Step 7: Make online payment for power suppl                                                   | ier registration fees.                                                               |              |                                                          |        |
|-----------------------------------------------------------------------------------------------|--------------------------------------------------------------------------------------|--------------|----------------------------------------------------------|--------|
| Payment Details                                                                               |                                                                                      |              | • Add                                                    |        |
| Payment For: Orrader OManufacturer On                                                         | ra  Power Supplier                                                                   |              | Click on Add button to make new                          |        |
| Type Of Payment*                                                                              | Mode Of Payment: *                                                                   |              | payment                                                  |        |
| Power Supplier Registration Fee                                                               |                                                                                      | 1            |                                                          |        |
| Amount In Rs.* 2                                                                              | Fee from type of payment.                                                            |              |                                                          |        |
| 3000                                                                                          |                                                                                      |              |                                                          |        |
| GST (@18% On Amount: SAC No.998599) In Rs.                                                    | IGST (In %)*                                                                         |              | IGST Amount (In Rs.)*                                    |        |
| 540                                                                                           | 18                                                                                   |              | 540                                                      |        |
| Total Amount Including GST (In Rs.)*                                                          | Payment Status*                                                                      |              |                                                          |        |
| 3540                                                                                          |                                                                                      |              |                                                          |        |
|                                                                                               | 3                                                                                    |              | _                                                        |        |
| Previous Click on pay online to ma<br>online payment                                          | Pay Online                                                                           | Reset        |                                                          |        |
| Stop St. Confirm the registration by unloading                                                | digitally signed wonder registration conv                                            |              |                                                          |        |
| Justruction to generate vender digital sign reg                                               | instration conv for tondors: Click on "Conv                                          | ato Documo   | ont" button to download DDE file. This DDE file is       | vondor |
| registration copy, IMMEDIATELY digitally sign<br>homepage of etender.mahadiscom.in. Do not of | it using SECURE SIGN software and uploa<br>change name of the downloaded file also d | d it. SECURE | RE SIGN software is available in DOWNLOAD sect<br>fy it. | ion on |
| Click Here To Generate Document Generate                                                      | Document Please follow the instru                                                    | iction menti | tioned above and submit the confirmation.                |        |
| For Tenders: Upload Vendor Digital-Sign Registr                                               | ation Copy / For Infra Vendor (GTP Approv                                            | al):         | Generate vendor registration conv                        |        |
|                                                                                               |                                                                                      | <u> </u>     | denerate venuor registration copy.                       |        |
| LE_Registration1603812296779.pdf.sig                                                          | Digitally sign the registration cop                                                  | y using the  | e                                                        |        |
| 3                                                                                             | instructions given above.                                                            |              |                                                          |        |
| Click Here To Submit Submit Click                                                             | Submit to submit the vendor digital sign                                             | registratio  | ion copy.                                                |        |
| Step 9: Submit the confirmation of registratio                                                | n.                                                                                   |              |                                                          |        |
|                                                                                               | Upload Vendor Digital-Sign Regis                                                     | tration Co   | ору 🗶                                                    |        |

### Steps to purchase POWER PURCHASE tender.

#### To purchase the POWER PURCHASE tender perform following steps:

Step 1: Access https://etender.mahadiscom.in/eatApp/ The MSEDCL's E-Tender homepage is displayed. Login to the E-Tender Portal with valid credentials. Click the Tenders > Tender purchase

|            |   |            |           |                 |                |                | 3/2/2021 4:<br>Welcome | 17:48 PM GMT+0530 (India Standard Time)<br>works_vendor_01@yopmail.com+ |
|------------|---|------------|-----------|-----------------|----------------|----------------|------------------------|-------------------------------------------------------------------------|
|            |   |            |           |                 |                |                |                        |                                                                         |
| æ          |   | +          |           | +               | +              | +              | +                      | +                                                                       |
| Dashboard  |   | My Tende   | r         | Tender Purchase | Bid Submission | Tender Opening | Deviation Bid          | Annexure C1                                                             |
| Tenders    |   |            | C Records | 2 CRecords      | C Records      | C Records      | C Records              | C Records                                                               |
| <b>~ 1</b> |   | +          |           |                 |                |                |                        |                                                                         |
| Auction    | J | Negotiatio | n         |                 |                |                |                        |                                                                         |
|            |   | -          | Records   |                 |                |                |                        |                                                                         |
|            |   |            |           |                 |                |                |                        |                                                                         |

Step 2: Select type of tender i.e. PROCUREMENT. The list of tenders available for purchase is displayed. The list can be filtered to display a specific tender. Navigation to next page is also provided. Choose the tender for purchase by clicking on the item in the list.

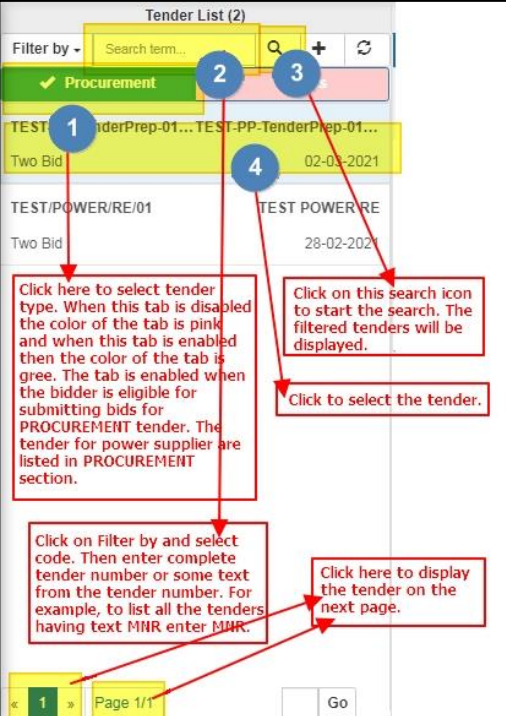

Step 3: The selected tender is displayed in the right pane. Tender Fees detail is displayed in two ways: (1) Click on Tender Fees Details tab OR (2) Click on Purchase Tender link.

|                                        | Tende                                  | r Purchase                      |                                        |               |  |
|----------------------------------------|----------------------------------------|---------------------------------|----------------------------------------|---------------|--|
| Todays Top Tender TenderFees Details   |                                        |                                 |                                        |               |  |
| Tender Name: EE/BSR/T-4/2020-21        | Alternatively, click have to           | Tender Title: E-Tender For      | Supply Of Various Size Of Fuse Base    | Under Bhosari |  |
| Office Location: Pune Bhosari Division | display Tender Fees details.           | Tender Fees: 500                |                                        |               |  |
| Todays Top Tender                      |                                        |                                 |                                        |               |  |
| Tender Name                            | Tender Title                           |                                 | Description Of Tender                  |               |  |
| EE/BSR/T-4/2020-21                     | E-tender for supply of vari            | ious size of fuse base under Bh | E-tender for supply of various size of | fuse base     |  |
| Estimated Cost (INR In Lakhs)          | Tender Fees [INR]                      |                                 | Tender Closing Date                    |               |  |
| 2                                      | 500                                    |                                 | 09-02-2021                             |               |  |
| Click on purchase                      | e tender link to display Tender Fees d | etails.                         |                                        |               |  |
|                                        |                                        |                                 |                                        |               |  |

Step 4: Select mode of payment. The DD payment mode is available for those tenders whose tender fees excluding taxes is less than or equal to Rupees 500/-.

|                       |                      | Tender Pi                                       | Purchase                                                                                                    |
|-----------------------|----------------------|-------------------------------------------------|----------------------------------------------------------------------------------------------------|
| Todays Top Tender     | TenderFees Details   |                                                 |                                                                                                    |
| Tender Name: EE/E     | BSR/T-3/2020-21      |                                                 | Tender Title : E-Tender For Supply Of Various Size Of Fuse Wire Under Bhosari                               |
| Office Location: Pu   | une Bhosari Division |                                                 | Tender Fees :500                                                                                            |
| Tender Fees De        | etails               |                                                 |                                                                                                    |
| Tender Number*        |                      | Amount In INR*                                  | IGST In %*                                                                                                  |
| EE/BSR/T-3/2020-21    |                      | 500                                             | 18                                                                                                    |
| GST In INR (18% On An | nount: SAC No.9984)* | Total Amount Including GST In                   | n INR* Type Of Payment*                                                                                     |
| 90                    |                      | 590                                             | Tender/Auction Fee                                                                                          |
| Mode Of Payment*      |                      | Select mode o<br>only when the<br>equal to Rupe | of payment. The DD payment mode is available<br>te tender fees excluding taxes is less than or<br>lees 500/ |

Step 5(a): For payment by Demand Draft enter the details of demand draft and then submit the details. Submit the original physical copy of demand draft to the office that has published the tender. For example, in the screen below the office location is Pune Bhosari Division so, the user should submit the physical copy of demand draft at Pune Bhosari Division. The payment of demand draft will be approved only after realization of demand draft.

|                                                                  | Tender Purchase                          |                                                         |
|------------------------------------------------------------------|------------------------------------------|---------------------------------------------------------|
| Todays Top Tender TenderFees Details                             |                                          |                                                         |
| Tender Name: EE/BSR/T-3/2020-21                                  | Tender Title : E-Tender Fo               | or Supply Of Various Size Of Fuse Wire Under Bhosari    |
| Office Location: Pune Bhosari Division                           | Tender Fees :500                         |                                                         |
| Tender Fees Details                                              |                                          |                                                         |
| Tender Number*                                                   | Amount In INR*                           | IGST In %*                                              |
| EE/BSR/T-3/2020-21                                               | 500                                      | 18                                                      |
| GST In INR (18% On Amount: SAC No.9984)*                         | Total Amount Including GST In INR*       | Type Of Payment*                                        |
| 90 Enter date of demand draft.                                   | 590                                      | Tender/Auction Fee                                      |
| Mode Of Payment*                                                 | Enter demand draft number Enter          | r MICR number of the demand draft                       |
| DD Date*                                                         | Demand Draft No*                         |                                                         |
| Enter Bank name of the demand draft. After enter<br>click on Sav | ing the DD details<br>e button to submit | Enter branch name of the Bank issuing the demand draft. |
| click on Sav<br>the DD deta                                      | e button to subnit Save Cancel           |                                                         |

The status of payment is displayed as shown in the below screen. The below screen shows that the payment by demand draft is under approval. The tender document is available for download only after approval of payment.

|                                      | Tender P                                                                          | urcnase               |  |
|--------------------------------------|-----------------------------------------------------------------------------------|-----------------------|--|
| Todays Top Tender TenderFees Details |                                                                                   |                       |  |
| Tender Name: 10000                   |                                                                                   | Tender Title:         |  |
| Office Location: Corporate Office    |                                                                                   | Tender Fees: 500      |  |
| Todays Top Tender                    |                                                                                   |                       |  |
| Tender Name                          | Tender Title                                                                      | Description Of Tender |  |
| 100                                  | · · · · · · · · · · · · · · · · · · ·                                             | u uð                  |  |
| Estimated Cost (INR In Lakhs)        | Tender Fees [INR]                                                                 | Tender Closing Date   |  |
|                                      | 500                                                                               | 10-02-2021            |  |
| Payment is Under Approval            | After submitting the details of demand draft status of payment is displayed here. | : the                 |  |

Step 5(b)(i): To purchase the tender using online payment mode, select the online payment option from mode of payment and then click on Pay Online button.

|                                       | Tender                                               | Purchase                                                                      |
|---------------------------------------|------------------------------------------------------|-------------------------------------------------------------------------------|
| Todays Top Tender TenderFees Det      | tails                                                |                                                                               |
| Tender Name: EE/BSR/T-4/2020-21       |                                                      | Tender Title : E-Tender For Supply Of Various Size Of Fuse Base Under Bhosari |
| Office Location: Pune Bhosari Divis   | sion                                                 | Tender Fees :500                                                              |
| Tender Fees Details                   |                                                      |                                                                               |
| Tender Number*                        | Amount In INR*                                       | IGST In %*                                                                    |
| EE/BSR/T-4/2020-21                    | 500                                                  | 18                                                                            |
| GST In INR (18% On Amount: SAC No.998 | 4)* Total Amount Including GST                       | In INR* Type Of Payment*                                                      |
| 90                                    | 590                                                  | Tender/Auction Fee                                                            |
| Mode Of Payment*<br>Online Payment    | Select online par<br>payment.<br>Click on Pay Online | yment option from mode of<br>button                                           |

**Step 5(b)(ii):** Complete the online payment process at payment gateway.

| You have selected to pay <b>Rs. 590</b> to MSEDCL as |                                                                                                    |  |  |  |  |  |  |
|------------------------------------------------------|----------------------------------------------------------------------------------------------------|--|--|--|--|--|--|
| Please no<br>No ex<br>C                              | Please note that a convenience fee will be applicable for credit card payments exceeding Rs. 500<br>No extra charges for Net banking, Debit card, UPI, Digital Wallet & cash card transactions.<br>Convenience fees 1% of transaction value is applicable for PayTM mobile wallet.<br>Please click on the appropriate payment mode that you wish to pay with: |  |  |  |  |  |  |
| Internet Banking                                     | Please select your bank and click on "Submit":                                                                                                    |  |  |  |  |  |  |
| Credit Cards                                         | [Select one V]                                                                                                    |  |  |  |  |  |  |
| Debit Cards                                          |                                                                                                    |  |  |  |  |  |  |
| Digital Wallets                                      | Submit                                                                                                    |  |  |  |  |  |  |
| Cash Cards                                           |                                                                                                    |  |  |  |  |  |  |

Step 6: After approval of payment by demand draft or after successful online payment the tender document and tender fees receipts are available for download.

|                                              | Tender Purchase                                                 |                                          |
|----------------------------------------------|-----------------------------------------------------------------|------------------------------------------|
| Todays Top Tender TenderFees Details         |                                                                 |                                          |
| Tender Name: TestTenderPS 03                 | Tender Title: TestTenderPS 03                                   |                                          |
| Office Location: Corporate Office            | Tender Fees: 500                                                |                                          |
| Todays Top Tender                            |                                                                 |                                          |
| Tender Name<br>TestTenderPS 03               | Tender Title Click to download tender document. TestTenderPS 03 | Description Of Tender<br>TestTenderPS 03 |
| Estimated Cost (INR In Lakhs)                | Tender Fees [INR]                                               | Tender Closing Date                      |
| 1                                            | 500                                                             | 10-02-2021                               |
| Payment Detail     View Tender Document: FIL | E_TestTenderPS 03_version_2_1612338190580.pdf                   | Click to download tender fees receipt.   |

### Steps to submit bids for POWER PURCHASE tender.

#### To submit bids for POWER PURCHASE tender perform following steps:

Step 1: Access https://etender.mahadiscom.in/eatApp/ The MSEDCL's E-Tender homepage is displayed. Login to the E-Tender Portal with valid credentials. Click the Tenders > Bid Submission

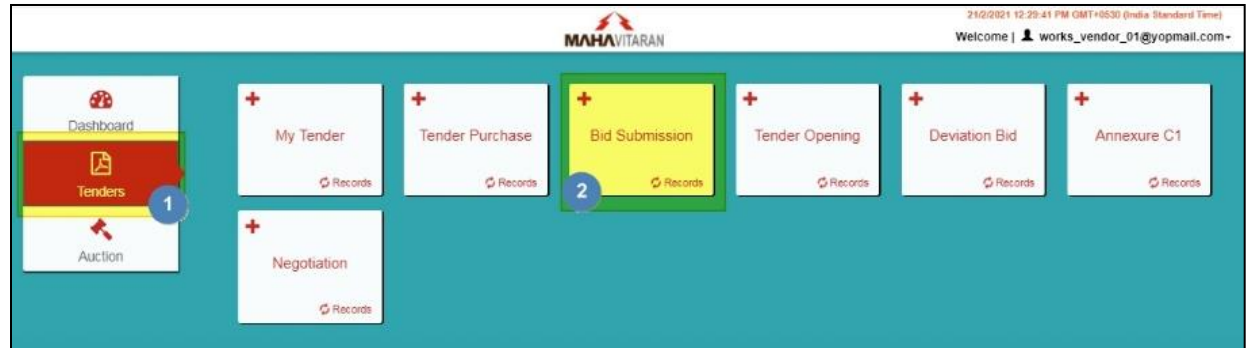

Step 2: Select type of tender i.e. PROCUREMENT. The list of purchased tenders whose bid submission date has not passed is displayed. The list can be filtered to display a specific tender. Navigation to next page is also provided. Choose the tender for bid submission by clicking on the item in the list.

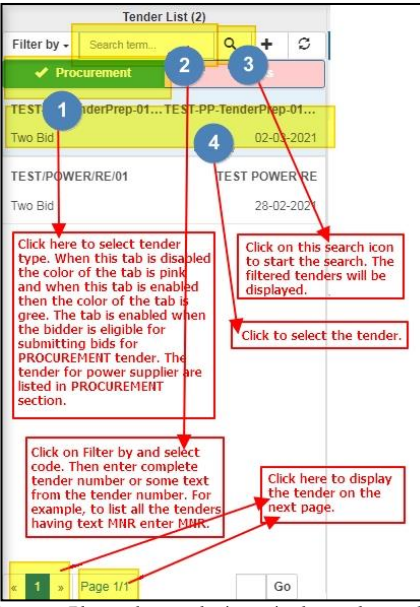

Step 3: The selected tender is displayed in the right pane. Please observe the items in the tenders and also download the tender document. Prepare documents for submitting technical bid, price bid and commercial bid. A tender is associated with at least one item. For every item in the tender the bidder should submit technical and price bid. And the bidder should submit only one commercial bid for the tender. Please note that MSEDCL will open the bids of ONLY those bidders whose status is SUBMITTED.

|                                                                                 | 6                                       |          |                     |                              | Ten              | der Submis                | sion Det           | ails                                      | Select version (                                                                                                    | amendment) number of                                                                                                    |
|---------------------------------------------------------------------------------|-----------------------------------------|----------|---------------------|------------------------------|------------------|---------------------------|--------------------|-------------------------------------------|----------------------------------------------------------------------------------------------------|----------------------------------------------------------------------------------------------------|
| Tender Details EMD Paym                                                         | ent Details                             | nancial  | Doo                 | cuments                      | Bids             | Bid Subm                  | ission             |                                           | the tender. The<br>Details" button.                                                                                                    | n click on "View Tender<br>A link to download                                                                                                    |
| Tender Code: CE/HVDS/PI<br>Est. Cost in Lakhs: 2461.7                           | ASE BMumba<br>After down<br>on "EMD Pay | oading   | 21-2<br>the<br>Deta | 2<br>tender d<br>iils" tab t | ocuma<br>o view  | ent click<br>and pay      | Bidder !<br>EMD Fe | Status: Tender Purch<br>e In INR: 2461750 | ase tender documer<br>submission pleas<br>amendment of t                                                                                                    | it will appear. Before bid<br>se download the latest<br>he tender                                                                                                    |
| Tender Details Select Version Of The Tender: Version 1 Solect version Version 1 | EMD IEES TO                             | r the te |                     | View Te<br>22_versio         | nder D<br>n_1_16 | etails FILI<br>1363011089 | E_CE_H             | VOS HASE B Jum                            | Atleast one item is a<br>The item can be a set<br>like bidder should si<br>bids for all the items<br>will not open the bid<br>status is DRAFTED h<br>ensure that the bid<br>SUBMITED. | associated with tender,<br>ervice or a material,<br>ubmit techical and price<br>is in the tender. MSEDCL<br>is of the bidders whose<br>ence the bidder should<br>diff status is |
| Material                                                                        | 11                                      | UOM      | 11                  | Quantity                     | 11               | Description               | n s                |                                           | Specification                                                                                                    | 11 Material Type 11                                                                                                    |
| PRJ_BID_DOCUMENT                                                                |                                         | AU       |                     | 1                            |                  | E-DPR VYA                 | HALI S             | s wai                                     |                                                                                                    |                                                                                                    |
| Showing 1 to 1 of 1 entries                                                     |                                         |          |                     |                              |                  |                           |                    |                                           |                                                                                                    | Previous 1 Next                                                                                                    |

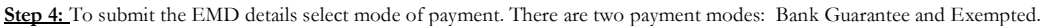

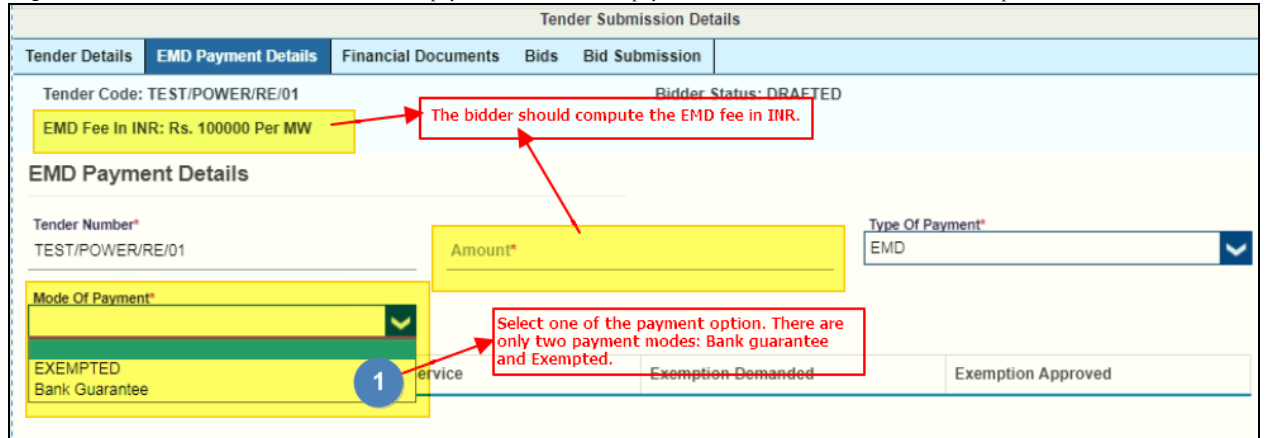

**Step 4.a:**For **payment by Bank Guarantee** enter the computed EMD fee amount and the details of bank guarantee. Submit the original physical copy of bank guarantee to the office that has published the tender. For example, if the office location is Pune Bhosari Division then the user should submit the physical copy of bank guarantee at Pune Bhosari Division. The bank guarantee will be examined by Accounts staff and then they will approve the transaction.

| Tender Details EMD Payment Details                              | Financial Documents Bids I | Bid Submission                    |                                               |      |  |
|-----------------------------------------------------------------|----------------------------|-----------------------------------|-----------------------------------------------|------|--|
| Tender Code: TEST/POWER/RE/01 EMD Fee In INR: Rs. 100000 Per MW | Enter the computed EMD     | Bidder Status: DRAFTED<br>amount. | Enter bank guarantee details.                 |      |  |
| EMD Payment Details                                             |                            |                                   | 1                                             |      |  |
| Tender Number*<br>TEST/POWER/RE/01                              | Amount*                    |                                   | Type Of Payment*                              | ~    |  |
| Mode Of Payment                                                 | Issue Date*                |                                   | Validity Date                                 |      |  |
| Bank Guarantee                                                  | 26-02-2021                 |                                   | 26-02-2021                                    |      |  |
| Bank Guarantee Number*                                          | Bank Name*                 | 2                                 | Branch Name*                                  |      |  |
| Attachment* Choose File                                         | ×                          |                                   | ·                                             |      |  |
|                                                                 | Save                       | 3.k To Tenders                    | k Save to submit the bank guarantee<br>tails. | ]    |  |
| Material/Service Code                                           | Material/Service           | Exemption Demanded                | Exemption Approved                            |      |  |
|                                                                 |                            |                                   |                                               |      |  |
| Previous                                                        |                            |                                   |                                               | Next |  |

Step 4.b: To avail exemption in EMD fees, select the EXEMPTED payment mode only when the firm is eligible for EMD exemption. Please note that EMD exemption once saved cannot be reverted.

| Tender Details EMD Payment D<br>Tender Code: TEST/POWER/RE<br>EMD Fee In INR: Rs. 100000 Pe | Petails Financial Documents Bids<br>E/01<br>r MW Select EXEMPTED mo | Bid Submission<br>Bidder Status: DRAFTED<br>ode of payment. |                    |
|---------------------------------------------------------------------------------------------|---------------------------------------------------------------------|-------------------------------------------------------------|--------------------|
| EMD Payment Details                                                                         |                                                                     |                                                             |                    |
| Tender Number*<br>TEST/POWER/RE/01<br>Mode Of Payment*<br>EXEMPTED                          | Amount*                                                             | 2 Subm                                                      | Type Of Payment"   |
| Material/Service Code                                                                       | Material/Service                                                    | Exemption Demanded                                          | Exemption Approved |
| Previous                                                                                    |                                                                     |                                                             | Next               |

Step 5. To view the EMD payment transaction select the EMD payment transaction in the left pane and then in the right pane the details of EMD payment will be displayed. The bidder can also make EMD button by clicking on "EMD Payment" button. Even though the below screen shot is for WORKS tender it is also applicable for PROCUREMENT tenders.

|                                                                                                    | EMD Paym          | ient (2)      |                    |                                                                    | Tender Submission Details                                                                                                    |                         |                |                                      |  |  |  |  |
|----------------------------------------------------------------------------------------------------|-------------------|---------------|--------------------|--------------------------------------------------------------------|----------------------------------------------------------------------------------------------------|-------------------------|----------------|--------------------------------------|--|--|--|--|
| Filter by 🕶                                                                                                    | Search term       | Q             | +                  | S                                                                  | Tender Details EMD Payment Details Finan                                                                                                    | ncial Documents Bids    | Bid Submission | The "Make Payment" button is         |  |  |  |  |
| Procurement         ✔ Works           Online Payment         TRANSACTION FAILED           21-02-2021         2461730         1000092257 |                   |               |                    | AILED                                                              | Tender Code: CEIHVDSIPHASE BiMumbai/T01/2021-22 Bidder Status: Tender Purchaeed available for the bidder to make E payment. Est. Cost In Lakhs: 2461.73 Bidder can select the EMD payment EMD Fee In INR: 2461730 MD Reurment Details |                         |                |                                      |  |  |  |  |
| Online Payn<br>21-02-202                                                                                                    | nent<br>1 2461730 | TRANSAC<br>10 | TION F/<br>000922: | AILED                                                              | TRANSACTION FAILED                                                                                                    | EMD transaction is disp | layed here. D  | etails of EMD payment are displayed. |  |  |  |  |
| LIST OF EMD PAYMENTS MADE BY THE BIDDER<br>FOR A TENDER ARE LISTED HERE                                                                 |                   |               | DDER               | CE/HVD9/PHASE B/Mumbai/T01/2021-22 Mode Of Payment* Online Payment | 2461730                                                                                                    |                         |                |                                      |  |  |  |  |

Step 6: Submit at least one required financial documents either in PDF format or in ZIP format. Please ensure that the size of file is not more than 4 MB. If the display to submit financial document does not appear then click on "Financial Documents" icon.

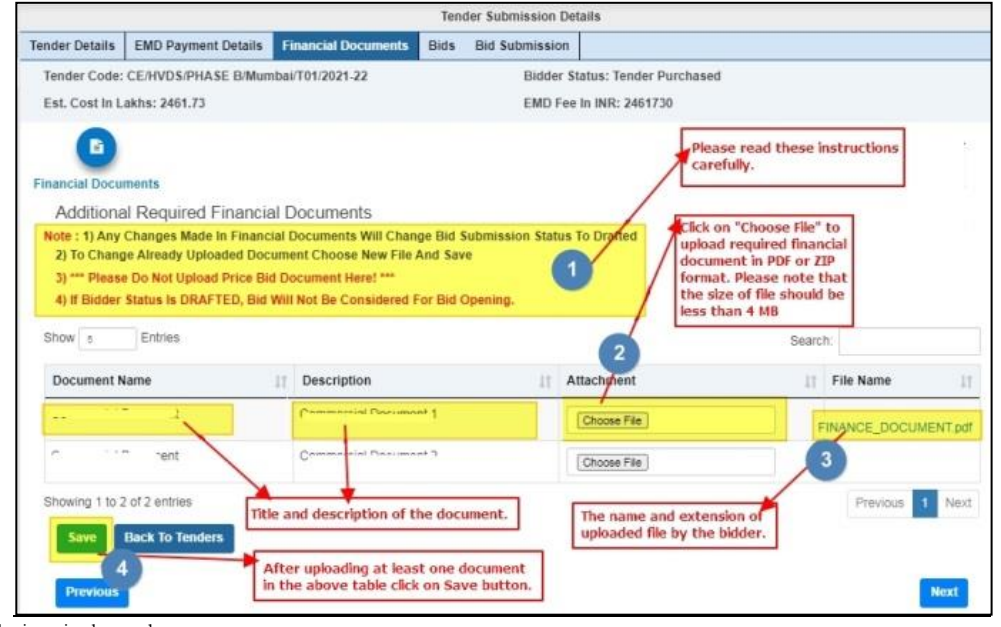

Step 7:Select the item in the tender. Material List (1) Tender Submission Details Filter by - Search te Q + C Financial Documents Tender Details EMD Payment Details Bids Bid Submission Procurement Tender Code: TEST/POWER/RE/01 Bidder Status: DRAFTED EMD Fee In INR: Rs. 100000 Per MW Power Procurement Re... Power Procurement Re... Material/Service Details Technical Bid Price Bid Megawatt Bid Status\* Material/Service Code\* 77001104564 Material/Service Name\* Description Of Material\* Power Procurement Renewable Energy Power Procurement Renewable Energy Select the item in the tender from the left pane Click on Technical Bid tab to submit technical bid. Required Quantity\* Unit 75 Megawatt HSN/SAC Code\* Ceilling Tariff THE DETAILS OF SELECTED ITEM 90000100 4.8 THE LIST OF ITEMS IN THE TENDER ARE IN THE TENDER IS DISPLAYED IN LISTED IN THE LEFT PANE THE RIGHT PANE. Previous

Step 8: Submit at least one required technical documents either in PDF format or in ZIP format. Please ensure that the size of file is not more than 4 MB.

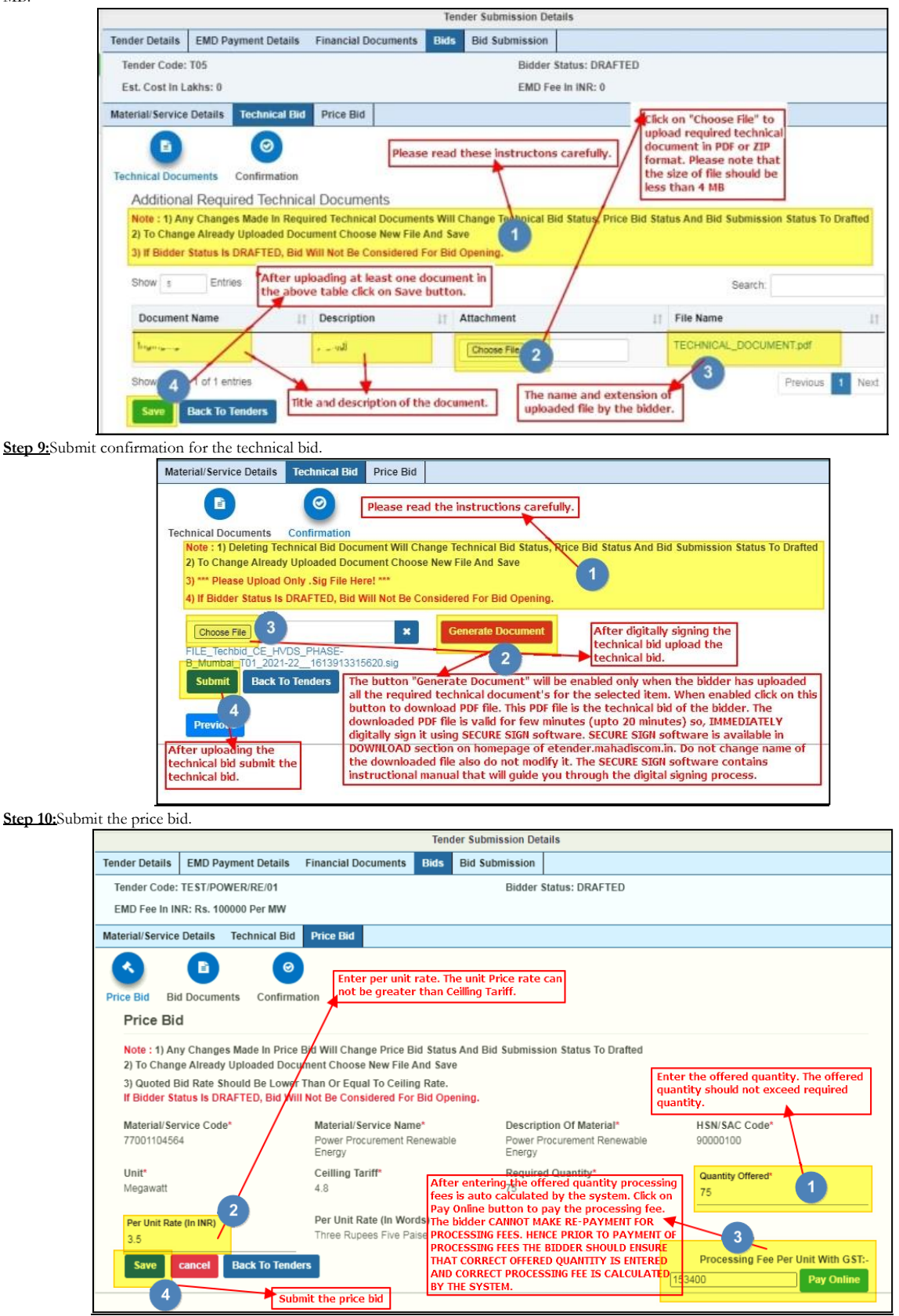

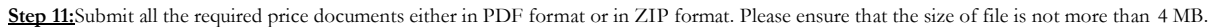

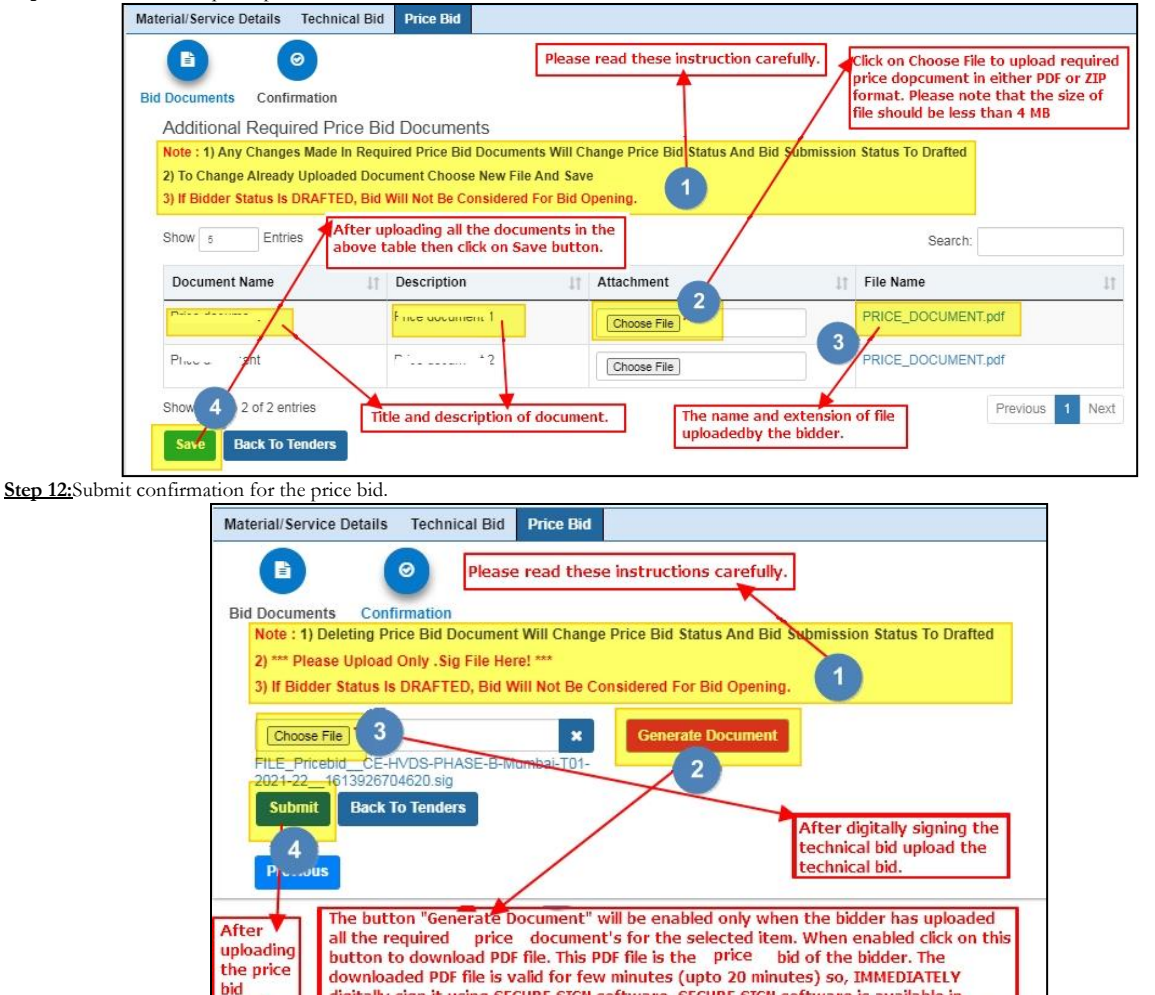

Step 13:Submit confirmation for the commercial bid.

submit

bid.

the price

| Bid Submission                                                                                                    | Please read these instruction                                                                                                    | ns carefully                                                                                           | 1.                                                                                                    |                                                                                                    |                                                                                             |
|----------------------------------------------------------------------------------------------------|----------------------------------------------------------------------------------------------------|----------------------------------------------------------------------------------------------------|----------------------------------------------------------------------------------------------------|----------------------------------------------------------------------------------------------------|---------------------------------------------------------------------------------------------|
| Note : 1) Deleting Bid Subi<br>2) *** Please Upload Only .<br>3) Generate Document And<br>The Items<br>4) If Bidder Status Is DRAF | mission Document Will Change Bid<br>Sig File Here! ***<br>d Submit Button Will Be Enabled O<br>FTED, Bid Will Not Be Considered F | Submission<br>nly If You Ha<br>or Bid Open                                                             | n Status To Draked                                                                                                    | nd Have Submitted Technical And P                                                                                                    | rice Bids For All                                                                           |
| Show 5 Entries                                                                                                    | This table contains list of mate                                                                                                  | rial/servic                                                                                            | e in the tender.                                                                                                    | Search:                                                                                                    |                                                                                             |
| Material/Service Code                                                                                                    | 1                                                                                                    | J≟ M                                                                                                   | laterial/Service                                                                                                    | I† Is Quoted                                                                                                    | 11                                                                                          |
| PRJ_BID_DOCUMENT                                                                                                    | 1                                                                                                    | Bi                                                                                                    | id Documents                                                                                                    | N 2                                                                                                    |                                                                                             |
| Showing 1 to 1 of 1 entries                                                                                                    | 5                                                                                                    |                                                                                                    |                                                                                                    | Prev                                                                                                    | ious 1 Next                                                                                 |
| Generate Document<br>3<br>Submit Goto Main Pa                                                                                      | After digitally signing fi<br>commercial bid upload it                                                                            | nancial i.e.<br>t.                                                                                     | The bidder should submit b<br>The Is Quoted column cont<br>bid and technical bid for th<br>Otherwise the Is Quoted c<br>contains 'Y' for all the mat<br>Generate Document butto                                                                                                    | ids for all the material/service<br>tains 'Y' when the bidder has si<br>the material / service mentioned<br>olumn contains 'W'. When Is Qu<br>terial / service in the tender th<br>n and Choose File buttons are e                                                             | in the tender.<br>Jumitted price<br>I in that row.<br>oted column<br>en only<br>mabled.     |
| After uploading digita<br>(commercial) bid, click<br>the financial(commerc                                                         | lly signed financial<br>submit button to submit<br>ial) bid.                                                                      | The butto<br>all the re-<br>button to<br>download<br>digitally s<br>DOWNLO/<br>the down<br>instruction | on "Generate Document" will be e<br>quired price document's for t<br>o download PDF file. This PDF file<br>is and PDF file is valid for few minute<br>sign it using SECURE SIGN softwar-<br>AD section on homepage of etenc<br>loaded file also do not modify it.<br>anal manual that will guide you th | nabled only when the bidder ha<br>the selected item. When enables<br>to the price bid of the bidder<br>ss (upto 20 minutes) so, IMMED<br>e. SECURE SIGN software is ava<br>iter.mahadiscomin. Do not chan<br>The SECURE SIGN software cont<br>rough the digital signing proces | is uploaded<br>d click on this<br>: The<br>IATELY<br>ilable in<br>ge name of<br>ains<br>ss. |

digitally sign it using SECURE SIGN software. SECURE SIGN software is available in

the downloaded file also do not modify it. The SECURE SIGN software contains

instructional manual that will guide you through the digital signing process.

DOWNLOAD section on homepage of etender.mahadiscom.in. Do not change name of

Step 14: After submitting confirmation of commercial bid a dialog box will appear that will inform that the bid is submitted. Please note the bid reference number for further communication.

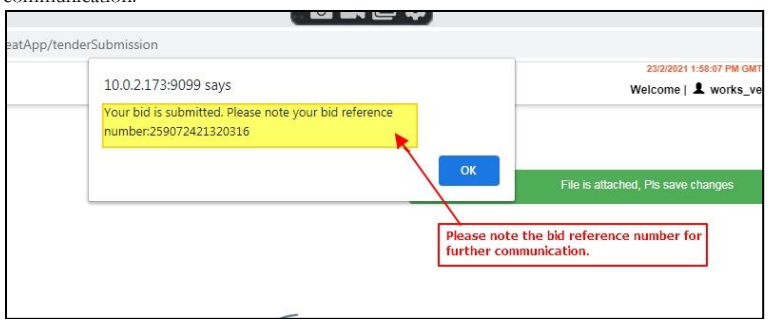

# Steps to submit deviation bids for POWER PURCHASE tender.

#### To submit deviation bids for POWER PURCHASE tender perform following steps:

Step 1: Access https://etender.mahadiscom.in/eatApp/ The MSEDCL's E-Tender homepage is displayed. Login to the E-Tender Portal with valid credentials. Click the Tenders > Deviation Bid

|                                              |                                                                                                    | 24/2/2021 11:58:45<br>Welcome   💄 wo | AM GMT+0530 (India Standard Time)<br>prks_vendor_01@yopmail.com+ |                                           |                                  |                              |
|----------------------------------------------|----------------------------------------------------------------------------------------------------|--------------------------------------|------------------------------------------------------------------|-------------------------------------------|----------------------------------|------------------------------|
| Dashboard<br>Dashboard<br>Tenders<br>Auction | <ul> <li>★</li> <li>My Tender</li> <li><i>Q</i> Records</li> <li>★</li> <li>Negotiation</li> <li><i>Q</i> Records</li> </ul> | +<br>Tender Purchase<br>2 Records    | +         Bid Submission         C Records                       | +         Tender Opening         ØRecords | +<br>Deviation Bid<br>2 @Records | Annexure C1         ØRecords |

Step 2: Select type of tender i.e. PROCUREMENT. The list of tenders for deviation bid submission will be displayed in the left pane. The list can be filtered to display a specific tender. Navigation to next page is also provided. Choose the tender for deviation bid submission by clicking on the item in the list.

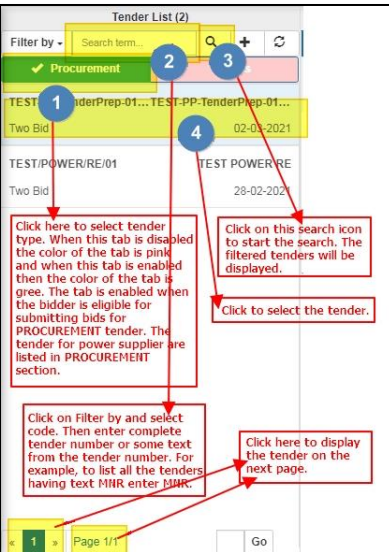

Step 3: The selected tender is displayed in the right pane and the Deviation Bid tab is enabled. Click on Deviation Bid tab.

|             | Deviation Bid Rep    | ort (0) |                     |         |                                                                                                    |                                                                       |                                                           |                 |
|-------------|----------------------|---------|---------------------|---------|----------------------------------------------------------------------------------------------------|-----------------------------------------------------------------------|-----------------------------------------------------------|-----------------|
| Filter by - | Search term          | ٩       | +                   | C       | Tender Details                                                                                                    | Deviation Bid                                                         |                                                           |                 |
| CE/HVDS/P   | the tender in the le | mo HVE  | )S tend<br>24<br>2. | der for | Tender Code:CENVDS/PHASE B/Mumbai/T01/2021-22<br>Description: Description Of The Tender<br>Tender Details<br>Tender No: Democracion Stender for bid submission St |                                                                       |                                                           | Subr            |
|             |                      |         |                     |         | After selecting<br>tender details<br>the Deviation<br>Deviation Bid i                                                                                             | g the tender in<br>are displayed i<br>Bid tab is enabl<br>s disabled. | the left pane the<br>n the right pane<br>ed otherwise the | a<br>Also,<br>a |

Step 4: Select the bidder from the left pane. The details of bidder will be displayed in the right pane. Select Material/Services tab from the right pane. Please notice that the status of bidder in left pane is DEVIATION CALLED. This is because clarifications are called from the bidder.

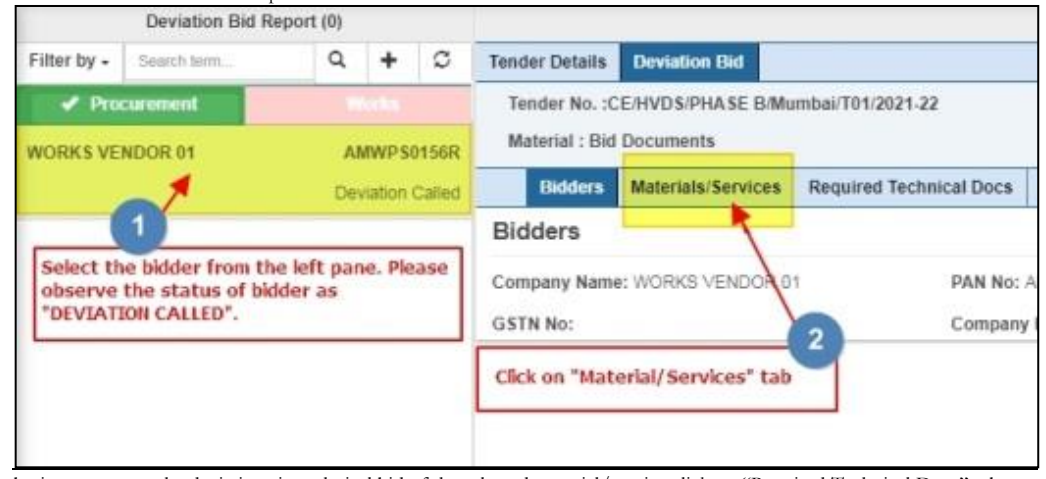

Step 5: To submit response to the deviations in technical bid of the selected material/service click on "Required Technical Docs" tab.

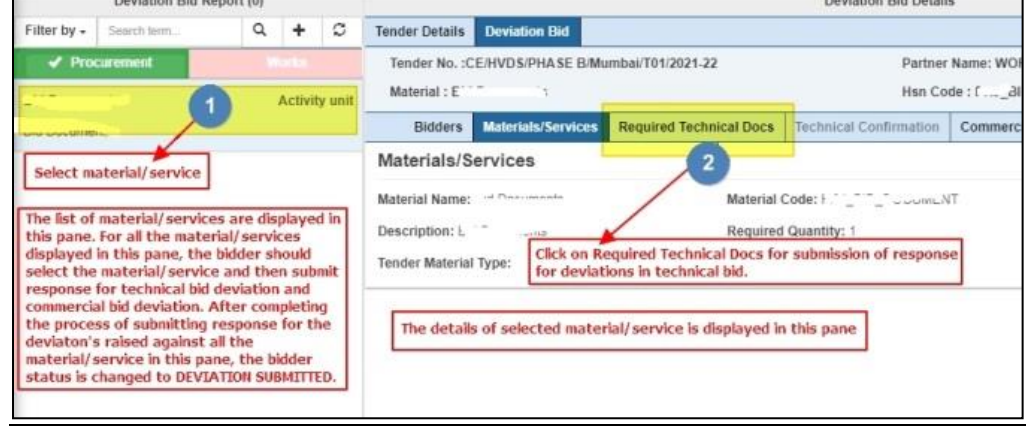

Step 6: One by one select required technical document from the list in left pane and then submit the response for the deviation.

|                                                           | Deviation Bid Rep                                                                                            | port (0)                                                     |                                                    |                |                                                                                            |                                                                                                    |                |                           | Deviation Bid Detail         | ls                    |  |  |
|-----------------------------------------------------------|----------------------------------------------------------------------------------------------------|--------------------------------------------------------------|----------------------------------------------------|----------------|--------------------------------------------------------------------------------------------|----------------------------------------------------------------------------------------------------|----------------|---------------------------|------------------------------|-----------------------|--|--|
| Filter by +                                               | Search term.                                                                                                 | Q                                                            | +                                                  | c              | Tender Details                                                                             | Deviation Bid                                                                                             |                |                           |                              |                       |  |  |
| 🖌 Pro                                                     | curement.                                                                                                    | 1.00                                                         | urito)                                             |                | Tender No. :0                                                                              | E/HVDS/PHASE B                                                                                            | Mumbai/T01/20  | 21-22                     | Partner                      | Name: WORKS VENDOR    |  |  |
| Technical d                                               | ocument                                                                                                    | 2                                                            |                                                    |                | Material : Bid                                                                             | Documents                                                                                                 |                |                           | Hsn Co                       | ode : PRJ_BID_DOCUMEN |  |  |
| Technical do                                              | cument 1                                                                                                    | L.                                                           |                                                    |                | Bidders                                                                                    | Materials/Service                                                                                         | Required 1     | Technical Docs            | Technical Confirmation       | Commercial Bid Deviat |  |  |
| Technical d                                               | ocument Select the                                                                                           | e require                                                    | d tech                                             | nical          | Technical F                                                                                | Required Docu                                                                                             | ments          | ame of require            | d technical document.        |                       |  |  |
| Technical do                                              | document 2                                                                                                   | t.                                                           |                                                    |                | Uploaded Docu                                                                              | Uploaded Documents: Technical document, Details of deviation. This will help bidder to form the response. |                |                           |                              |                       |  |  |
| Only thos                                                 | e required technic                                                                                           | cal docum                                                    | nents i                                            | in             | Deviation Com<br>point.                                                                    | ment: Profile clarific                                                                                    | ation for some | Deviation                 | n Response"<br>File          | ×                     |  |  |
| here. The                                                 | bidder should sut                                                                                            | bmit resp                                                    | ionse f                                            | or             | Deviation Type                                                                             | FILE                                                                                                    |                | 2                         |                              |                       |  |  |
| all the de                                                | viations listed her                                                                                          | re.                                                          | /                                                  |                | The deviation are displayed                                                                | called on the se<br>here.                                                                                 | lected requir  | ed technical de           | Save                         |                       |  |  |
| When the<br>PDF or ZI<br>the resp<br>submit to<br>Boolean | e deviation type is<br>IP file. When the d<br>onse in digits. Whe<br>he response as alp<br>the bidder should | s FILE the<br>eviaton t<br>en the de<br>phanume<br>submit ti | e bidde<br>type is<br>eviatio<br>ric tex<br>he res | n typ<br>t. Wh | eric the bidder<br>eric the bidder<br>e is Text the bid<br>en the deviatio<br>e as YES/NO. | response as a<br>should submit<br>Ider should<br>n type is                                                | Clic<br>dev    | k on Save but<br>viation. | 3<br>ton to submit the respo | onse for the          |  |  |

| Bidders                                                                                         | Materia                                         | ls/Se                         | rvices                                    | Requir                                                                | red Tecl                                                                                                    | hnical Docs                                                                                                    | Technical Co                                                                                                    | nfirmation                                                                                                    | Commercial Bid Deviation                                                                                                    |
|-------------------------------------------------------------------------------------------------|-------------------------------------------------|-------------------------------|-------------------------------------------|-----------------------------------------------------------------------|----------------------------------------------------------------------------------------------------|----------------------------------------------------------------------------------------------------|----------------------------------------------------------------------------------------------------|----------------------------------------------------------------------------------------------------|----------------------------------------------------------------------------------------------------|
| Technical C<br>Download Tec<br>Digital Sign Dev<br>Choose File                                  | confirm<br>thnical D<br>tiation Bi              | natic<br>eviati<br>d<br>The S | on 1<br>ion PDF                           | Ple<br>do<br>file<br>rec<br>min<br>SIC<br>sec<br>of<br>con<br>tem sig | ease en<br>cument<br>a. This I<br>quired t<br>nutes (<br>GN soft<br>ction of<br>the do<br>ntains i<br>ning p | sure that res<br>t are submit<br>PDF file is the<br>technical doc<br>up to 20 min<br>ware. SECUF<br>n homepage<br>wnloaded fil<br>instructional<br>rocess. | ponses for al<br>ed. Then click<br>response fro<br>ument. The d<br>nutes) so, IMI<br>E SIGN softw<br>of etender.m<br>e also, do not<br>manual that | I the deviat<br>k on this bu<br>om the bidd<br>lownoaded<br>MEDIATELY<br>are is availa<br>ahadiscom.<br>t modify it.<br>will guide t | ions in required technical<br>itton to download a PDF<br>ler for the deviations in<br>PDF file is valid for few<br>sign it using SECURE<br>able in DOWNLOAD<br>in Do not change name<br>The secure sign software<br>hrough the digitally |
| Upload the dig                                                                                  | itally sig                                      | ned                           | confirm                                   | aton.                                                                 | digita<br>confir                                                                                             | it the uploa<br>Ily signed<br>mation.                                                                                                    |                                                                                                    | ubmit                                                                                                    |                                                                                                    |
| Step 8: Submit response                                                                         | e for all the                                   | e devia                       | tions in co                               | mmercia                                                               | ıl bid.                                                                                                    |                                                                                                    |                                                                                                    |                                                                                                    |                                                                                                    |
| Deviation Bid                                                                                   | Report (0)                                      |                               |                                           |                                                                       |                                                                                                    |                                                                                                    | D                                                                                                    | eviation Bid Details                                                                                                    |                                                                                                    |
| Filter by - Search term                                                                         | Q                                               | +                             | C Tende                                   | Details                                                               | Deviation Bi                                                                                                 | id`                                                                                                    |                                                                                                    |                                                                                                    |                                                                                                    |
| ✓ Procurement                                                                                   |                                                 | Silles                        | Ten                                       | der No. :CE/                                                          | HVDS/PHAS                                                                                                    | SE B/Mumbai/T01/202                                                                                                    | 1-22                                                                                                    | Partner                                                                                                    | Name: WORKS VENDOR 01                                                                                                    |
|                                                                                                 |                                                 |                               | GST                                       | IN Number                                                             | :                                                                                                    |                                                                                                    |                                                                                                    | CRN Nu                                                                                                    | nber: WORKS VENDOR 01                                                                                                    |
| Offer submitted duly dig                                                                        | -                                               |                               |                                           |                                                                       | -                                                                                                    |                                                                                                    |                                                                                                    |                                                                                                    |                                                                                                    |
|                                                                                                 | U                                               |                               |                                           | Bidders                                                               | Materials/Se                                                                                                 | rvices Required Te                                                                                                    | chnical Docs Techni                                                                                                    | ical Confirmation                                                                                                    | Commercial Bid Deviation Required Con                                                                                                    |
| Whether Tender Fees an                                                                          | 1                                               |                               | Con                                       | mercial                                                               | Bid Devi                                                                                                    | ation                                                                                                    | Upload the respon                                                                                                    | nse for                                                                                                    |                                                                                                    |
|                                                                                                 |                                                 |                               | Scrut                                     | ny Point: Of                                                          | fler submitter                                                                                               | t duly digitally signed                                                                                                    | the deviation.                                                                                                    | Scrutiny                                                                                                    | Point Description: Offer submitted duly digital                                                                                                    |
| If Tender Fees and El                                                                           | Select the                                      | comme                         | rcial                                     | las Camma                                                             | at the seco                                                                                                  | -                                                                                                    | 2                                                                                                    |                                                                                                    |                                                                                                    |
| <ul> <li>Notarized Valid NSIC</li> </ul>                                                        | Did deviat                                      | 1011.                         | Devid                                     | uon comme                                                             | nn. Not recei                                                                                                | Neu                                                                                                    |                                                                                                    |                                                                                                    |                                                                                                    |
| <ul> <li>Whether quoted item</li> </ul>                                                         |                                                 |                               | Devia                                     | tion Respon                                                           | ise*                                                                                                    | -                                                                                                    |                                                                                                    |                                                                                                    |                                                                                                    |
|                                                                                                 |                                                 |                               | Che                                       | ose File                                                              |                                                                                                    | *                                                                                                    |                                                                                                    |                                                                                                    | Submit the response                                                                                                    |
|                                                                                                 |                                                 |                               | Devia                                     | tion Type: F                                                          | ILE                                                                                                    |                                                                                                    |                                                                                                    |                                                                                                    |                                                                                                    |
| When Back and Advanced Res                                                                      |                                                 | hid our                       | -                                         |                                                                       |                                                                                                    |                                                                                                    |                                                                                                    | Save                                                                                                    | 3                                                                                                    |
| listed in this left pane.                                                                       | Dhe by one s                                    | elect th                      | e                                         |                                                                       |                                                                                                    |                                                                                                    |                                                                                                    |                                                                                                    |                                                                                                    |
| deviation and submit th<br>deviations listed in this                                            | ie response f<br>left pane.                     | or all th                     | e Th                                      | e details of                                                          | selected d                                                                                                   | eviation are display                                                                                                    | d in the right pane.                                                                                                    |                                                                                                    |                                                                                                    |
|                                                                                                 |                                                 |                               |                                           |                                                                       |                                                                                                    |                                                                                                    |                                                                                                    | 1                                                                                                    |                                                                                                    |
|                                                                                                 |                                                 |                               |                                           |                                                                       |                                                                                                    |                                                                                                    |                                                                                                    |                                                                                                    |                                                                                                    |
| <b>6 0</b> 0 1 1                                                                                | C 11.4                                          | 1 .                           |                                           | 1                                                                     |                                                                                                    | . 1 1                                                                                                    |                                                                                                    |                                                                                                    |                                                                                                    |
| Step 9: Submit respons                                                                          | e for all th                                    | e devia                       | ations in th                              | ne list of :                                                          | required                                                                                                    | commercial doci                                                                                                    | iments.                                                                                                    | 0.27                                                                                                    |                                                                                                    |
| Deviation Bid Re                                                                                | port (0)                                        |                               |                                           | Contraction of the local                                              |                                                                                                    |                                                                                                    | Deviation Bid De                                                                                                    | etails                                                                                                    |                                                                                                    |
| Filter by - Search term                                                                         | a +                                             | S                             | Tender Detail                             | s Deviation                                                           | n Bid                                                                                                    |                                                                                                    |                                                                                                    |                                                                                                    |                                                                                                    |
| <ul> <li>Procurement</li> </ul>                                                                 |                                                 |                               | Tender No.                                | :CE/HVDS/PI                                                           | HASE B/Mum                                                                                                   | bai/T01/2021-22                                                                                                    | Part                                                                                                    | tner Name: WORK5 V                                                                                                    | ENDOR 01                                                                                                    |
| Commercial Document                                                                             | <                                               |                               | GSTIN Nun                                 | nber:                                                                 |                                                                                                    |                                                                                                    | CRM                                                                                                    | Number: WORKS_N                                                                                                    | /ENDOR_01                                                                                                    |
| Commercial Document 2                                                                           |                                                 |                               | Bidder                                    | s Materials                                                           | /Services                                                                                                    | Required Technical Doc                                                                                                    | s Technical Confirmation                                                                                                    | on Commercial Bio                                                                                                    | Deviation Required Commercial Docs Com                                                                                                    |
|                                                                                                 | X                                               |                               | Commerc                                   | ial Requi                                                             | red Docur                                                                                                    | ments details of                                                                                                    | he deviation are display                                                                                                    | ved here.                                                                                                    | Update the response for the selected                                                                                                    |
| Commercial Document Click                                                                       | the name of r<br>mercial docum                  | equired<br>ent to             | Unloaded De                               | cumonte: Co                                                           | mmarcial Date                                                                                                |                                                                                                    |                                                                                                    |                                                                                                    | deviation.                                                                                                    |
| Commercial Document 1 selec                                                                     | t it.                                           |                               | Deviation Do                              | Contractor CO                                                         | - Englisher Linder                                                                                           |                                                                                                    |                                                                                                    |                                                                                                    | T                                                                                                    |
| Only those required commerce<br>has deviations are listed here<br>should one by one select a re | cial documents<br>a. The bidder<br>equired comm | s that<br>ercial              | Deviation Ty                              | pe: YESNO                                                             | S III AR CONTINUE                                                                                            | Selec                                                                                                    | on Response"                                                                                                    | ~                                                                                                    | 2                                                                                                    |
| document from the list then<br>response for the deviation.                                      | submit the                                      |                               |                                           |                                                                       |                                                                                                    |                                                                                                    |                                                                                                    | 3 Click here                                                                                                    | to submit the response.                                                                                                    |
|                                                                                                 |                                                 | _                             | After select<br>deviation a<br>response f | ting the req<br>re displayed<br>or the devia                          | uired comme<br>I in this pane<br>tion.                                                                       | ercial document the de<br>. The bidder should s                                                                                                    | tails of ibmit the                                                                                                    |                                                                                                    |                                                                                                    |
|                                                                                                 |                                                 |                               |                                           |                                                                       | 101709                                                                                                    |                                                                                                    |                                                                                                    |                                                                                                    |                                                                                                    |

Step 7: After submitting response for all the deviations in the list of required technical documents the bidder should submit confirmation.

Step 10: After submitting responses for all the deviations in commercial bid and required commercial documents the bidder should submit confirmation.

| <ul> <li>Services Required 1</li> </ul>                                                     | Technical Docs Te     | echnical Confirmation                                                                                                    | Commercial Bio                                                                                                    | Deviation Required Co                                                                                                    | mmercial Docs Com                                                                                                    | mercial Confirmation                                                                                                    |
|---------------------------------------------------------------------------------------------|-----------------------|----------------------------------------------------------------------------------------------------|----------------------------------------------------------------------------------------------------|----------------------------------------------------------------------------------------------------|----------------------------------------------------------------------------------------------------|----------------------------------------------------------------------------------------------------|
| Commercial Confirm<br>Download Commercial De<br>Digital Sign Deviation Bid<br>Choose File 2 | eviation PDF          | Click here to down<br>and required comm<br>immediately digital<br>section of etender.<br>SECURE SIGN softw<br>duc_toreconstru-<br>v<br>Upload the dig | load a PDF file. T<br>vertial documents<br>y sign it using SB<br>mahadiscom.in E<br>vare contains ins<br>spursig<br>gitally signed ress<br>Submit | his PDF file contains resp.<br>, This PDF file is valid for<br>CURE SIGN software. SE<br>tructional manual that w<br>ponse to the commercia<br>Submit the digita<br>and required commercia | onses to all the devia<br>r few minutes (up to<br>CURE SIGN software<br>of downloaded file a<br>vill guide through the<br>l bid and required cor<br>lly signed response to<br>mercial documents. | ations in commercial bid<br>20 minutes) so,<br>is available in download<br>nd also do not modify it,<br>digital signing process.<br>Inmercial documents. |
| Step 11: After submitting the                                                               | e confirmation the    | status of the bidder i                                                                                                    | s changed to De                                                                                                    | viation Bid Submitted.                                                                                                    |                                                                                                    |                                                                                                    |
| Deviation Bid R                                                                             | eport (0)             | _                                                                                                    |                                                                                                    |                                                                                                    | Deviation Bid De                                                                                                    | tails                                                                                                    |
| Filter by - Search term                                                                     | a + 2                 | Tender Details                                                                                                    | eviation Bid                                                                                                    |                                                                                                    |                                                                                                    |                                                                                                    |
| ✓ Procurement                                                                               | Wates                 | Tender No. :CE/ł                                                                                                    | VDS/PHASE B/Mu                                                                                                    | mbai/T01/2021-22                                                                                                    | Part                                                                                                    | ner Name: WORKS VENDOR                                                                                                    |
| WORKS VENDOR 01                                                                             | AMWP S0156            | GSTIN Number :                                                                                                    |                                                                                                    |                                                                                                    | CRN                                                                                                    | Number : WORKS_VENDOR                                                                                                    |
|                                                                                             | Deviation Bid Submite | Bidders                                                                                                    | rials/Services                                                                                                    | Required Technical Docs                                                                                                    | Technical Confirmation                                                                                                    | Commercial Bid Deviati                                                                                                    |
| Observe the status of bidd<br>Deviation Bid Submitted.                                      | der as                | Bidders<br>Company Name: V<br>GSTN No:                                                                                                    | After submitt<br>ORKS VENDOR U<br>Click on refresh in                                                                                             | ing the confirmation click<br>PAN NO:<br>Compan                                                                                                    | on Bidders tab<br>AMWPS0156R<br>y Registration No: WOR                                                                                                    | KS_VENDOR_01                                                                                                    |